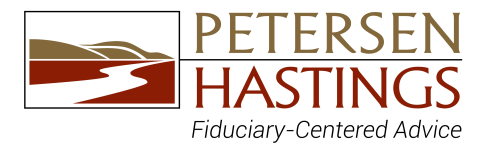

## How to Gain Access to Account View 2.0

## Follow these simple steps to easily self-register for Account View 2.0.

| Step 1                                                                   |                                                                                                    |                                                                                                    |
|--------------------------------------------------------------------------|----------------------------------------------------------------------------------------------------|----------------------------------------------------------------------------------------------------|
| Go to https://myaccountviewonline.com/login/                             | Sign In to Access Your<br>Accounts                                                                                                    | Create your account<br>Let's find you in our system!                                                                                                   |
| Select Sign IIn                                                          | Username                                                                                                    | Preservar he van er informetion yna ponded is ywa franske pudesskont.<br>Email                                                                         |
| beleet <b>sign op</b> .                                                  | 1                                                                                                    |                                                                                                    |
| Step 2                                                                   | Forgot Username?                                                                                                    | PILING                                                                                                    |
|                                                                          |                                                                                                    | Last Four Digits of SSN                                                                                                    |
| Enter your email, phone, and the last four digits of the SSN             | New? Sign up for Account View!                                                                                                    | 2 Vim not a robot                                                                                                    |
| that you provided to us. Then complete the <b>reCAPTCHA</b> .            | view balances, review transactions, and see<br>your financial progress.                                                                                                    | Nur, tra                                                                                                    |
| All fields are required.                                                 |                                                                                                    | FIND ME ><br>Hearty toubil? Greater your financial professional                                                                                        |
| *If you have difficulty creating your profile, <b>please contact us.</b> | ES ACCOUNTVEW an LPL Financial                                                                                                    | 88.0000INTV/M TR LPU. Processi                                                                                                    |
| Step 3                                                                   |                                                                                                    |                                                                                                    |
| Select <b>Find Me</b> to continue                                        | TERMS OF USE FOR ONLINE SERVICES                                                                                                    | i                                                                                                    |
|                                                                          | IMPORTANT - TRAC CARTULLY<br>These Terms of Use (Terms) govern the use of all electronic and online content, tools, products and so<br>Services made available to UP. Financial LLC (LPL), ether on LPL vebates (Sher) or by any other elec                                                                                                    | anices (Online<br>tronic devices or                                                                                                    |
| Step 4                                                                   | means, lockding mobile devices (Acesse Devices). Online Services oftenings may vary depending on<br>and may be offered under different band names. These items constitute a binding agreement baters<br>(BL 1.21) makes the Online Services available solely on the terms and confidence set forth herein and<br>that two accept and comply with these forms. These forms are in addition to any other agreements<br>UL. Industry any other agreements or terms that years yourney your and information, contact, tools, pro<br>UL industry any other agreements or terms that yourney your us of information, contact, tools, pro                                                                                                    | he ACGES Device<br>en you (trudy and<br>in the condition<br>extencers You and<br>doubt and arevices                                                    |
| Review and <b>Agree</b> to the <b>Terms and Conditions</b> .             | made available by LPL.<br>BY CLICKING ON THE ACCEPT BUTTON, YOU HEREBY ACCEPT THIS AGREEMENT AND AGREE THAT W<br>BOUND BY ITS TERMS AND CONDITIONS. IF YOU DO NOT AGREE TO ALL OF THE TERMS AND COND                                                                                                    | DU ARE LEGALLY<br>YTTONS OF THIS                                                                                                    |
|                                                                          | AGREMENT, ILP, VINLINOT AND DOES NOT MARK ANALABLE THE ONLINE SERVICES TO YOU, YOU,<br>AUTIONIZED TO ACCESS OR USE THE ADMINES SERVICES, NAVE YOU SHOULD LICK ON THE DO NOT<br>1, Eight to Access and Use the Online Services. Subject to and conditioned upon your compliance with                                                                                                    | ARE NOT<br>I ACCEPT BUTTON.<br>In all the terms and                                                                                                    |
| Step 5                                                                   | conditions set forth herein. LPL hereby grants to You a limited, revocable, non-transferable right to ac                                                                                                    | T DECLINE                                                                                                    |
| Create and <b>Confirm</b> your password.                                 |                                                                                                    |                                                                                                    |
| Step 6                                                                   | Set Password                                                                                                    |                                                                                                    |
|                                                                          | Annual and a second second sec | Comparis, pruvine all set up with Account Wand.<br>Sprin with your restantish to get statust than unemene is the annual actives you<br>signal up with. |
| Login with your new credentials.                                         | A for specific and a specific and a  | Sign In to Access Your Accounts                                                                                                    |
| Stop 7                                                                   | сеении )                                                                                                    | Freget Ubernand                                                                                                    |
| Step 7                                                                   | Next Carol                                                                                                    | 6                                                                                                    |
| Select your verification method using your device to receive             |                                                                                                    |                                                                                                    |
| he <b>one-time password (OTP)</b> sent to your registered phone          | Verify Your Device ACCOUNT VIEW                                                                                                    | Verify Your Device ACCOUNT VIEW                                                                                                    |
| number.                                                                  |                                                                                                    |                                                                                                    |
| *You can receive your <b>one-time password (OTP)</b> via text            |                                                                                                    | we sent an UTP to number +1 (XXX)-XXX-5587.<br>Please enter the OTP that you received<br>on phone number +1 (XXX)-XXX-5587.                            |
| nessage or a phone call.                                                 | Keep your account secure by verifying your device now.<br>By selecting either option below "Arcount View will and a                                                                                                    | One-Time Password                                                                                                    |
|                                                                          | one-time password (OTP) to your registered number<br>+1 (XXX)-XXX-9304, verifying this device.                                                                                                    |                                                                                                    |
| Step 8                                                                   | Text Message                                                                                                    | This can take a few minutes.<br>If you didn't receive an OTP, click here to <u>resend</u>                                                              |
| Enter your code, then click <b>Verify</b> . Your Account View 2.0        | C Phone Call                                                                                                    | TRY ANOTHER WAY                                                                                                    |
| home page will appear. If you continue to have difficulty                | Need to change your registered number? Please<br>call your Financial Professional.                                                                                                    |                                                                                                    |
| creating your profile, please contact LPL Tech Support at                |                                                                                                    |                                                                                                    |
| (800) 558-7567 and request "Online Access."                              |                                                                                                    |                                                                                                    |
|                                                                          |                                                                                                    |                                                                                                    |
|                                                                          |                                                                                                    |                                                                                                    |
|                                                                          |                                                                                                    |                                                                                                    |
|                                                                          |                                                                                                    | A G                                                                                                    |
|                                                                          | FP Association Zero                                                                                                    | Alpha Group                                                                                                    |

8203 West Quinault Avenue, Ste. 101- Kennewick, WA 99336 5 W. Alder St., Suite 317- Walla Walla, WA 99362 509.735.0484 | 800.441.4412 | www.petersenhastings.com